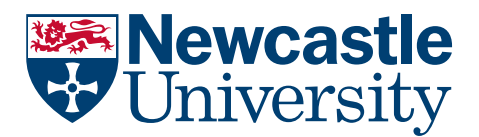

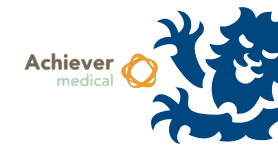

# INSTITUTES MANAGEMENT

Achiever contains a user-configurable address book, which stores institutes, addresses and contact names. These names must be used when checking-out samples externally, or creating studies within collections.

#### NB

- Names may only be added to an existing Address record
- Address records may only be added to an existing Institute record
- Therefore users may need to create up to 3 records (institute, address, contact) initially
- All users share the same Institutes list, so search for the record before adding a new one

Institutes

## CREATING AN INSTITUTE RECORD

• Navigate to the Institutes

functional menu

- Ensure the Institutes area menu is selected
- From the Institutes records grid, open the 'Insert new Institute' workflow
- In the resulting form, only the Institute name field is mandatory

罾

🥝 https://www.achiever.ncl.ac.uk/?WebTemplateNo=0ea19eca-a8b5... − 🛛 🛛 🗡

| Workflow 🔻                          |   | Institute: |
|-------------------------------------|---|------------|
| 🔒 Save 🛛 🔒 Save & Close             | 1 |            |
| Institute Information               |   |            |
| Institute                           |   |            |
| Responsibility of<br>Classification |   |            |
|                                     |   |            |
|                                     |   |            |
|                                     |   | 100% -     |

#### CREATING AN ADDRESS RECORD

• Navigate to the Institutes

Institutes

functional menu

- Ensure the Institutes area menu is selected, and search/open an Institute record
- Within the Addresses navigation menu, select the 'Insert New Address' workflow item from the records grid
- Only Line 1 is mandatory, this could be a department name for example

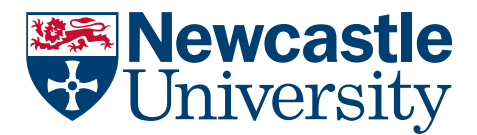

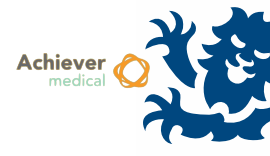

|                         |                |           |   | <br>  |      |
|-------------------------|----------------|-----------|---|-------|------|
| Workflow 🔻              |                |           |   | Addre | ess: |
| 🚽 Save 🛛 😽 Save & Close | 🗙 Delete       |           |   |       |      |
| Address Tofermation     |                |           |   | <br>  |      |
| Address Information     |                | <br>      |   | <br>  |      |
| Туре                    |                | Institute | U |       | 7    |
| Line 1                  |                |           |   |       | -    |
| Line 2                  |                |           |   |       |      |
| Line 3                  |                |           |   |       |      |
| Town                    |                |           |   |       |      |
| County                  |                |           |   |       |      |
| Postcode                |                |           |   |       |      |
| Country                 | United Kingdom |           |   |       |      |
| Switchboard             |                |           |   |       |      |
|                         |                |           |   |       |      |
|                         |                |           |   |       |      |
|                         |                |           |   | 100%  | -    |

## CREATING A CONTACT RECORD

Navigate to the Institutes

functional menu

• Ensure the Institutes area menu is selected, and search/open an Institute record

Institutes

- Within the Addresses navigation menu, search/open an Address record
- Select the Contacts navigation menu, then select the 'Insert New Contact' workflow item from the records grid
- Surname and email address are mandatory fields.

|              |                   | f                                                                                                    |                                                                                                    |   |                                |
|--------------|-------------------|----------------------------------------------------------------------------------------------------|----------------------------------------------------------------------------------------------------|---|--------------------------------|
|              |                   |                                                                                                    |                                                                                                    |   |                                |
| 🔊 First Name |                   | Surname                                                                                                    | Institute                                                                                                    | 8 |                                |
|              |                   |                                                                                                    | Address                                                                                                    | Ŧ |                                |
|              |                   |                                                                                                    |                                                                                                    |   |                                |
|              |                   |                                                                                                    |                                                                                                    |   |                                |
|              |                   |                                                                                                    |                                                                                                    |   |                                |
|              |                   |                                                                                                    |                                                                                                    |   |                                |
|              | 2nd Email Address |                                                                                                    |                                                                                                    |   |                                |
|              |                   |                                                                                                    |                                                                                                    |   |                                |
|              |                   |                                                                                                    |                                                                                                    |   |                                |
|              |                   |                                                                                                    |                                                                                                    |   |                                |
|              |                   |                                                                                                    |                                                                                                    |   |                                |
|              |                   |                                                                                                    |                                                                                                    |   |                                |
|              |                   | First Name  First Name   Constraints  Constraints  Const | First Name     Surname     Image: Control of the second second |   | First Name Institute   Address |